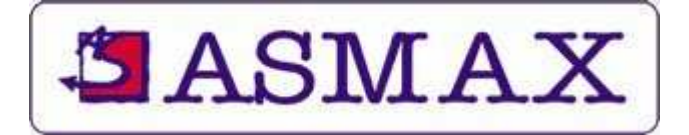

# ADSL USB Modem Annex B

Instrukcja obsługi

Nowości, dane techniczne – <u>http://www.asmax.pl</u> Sterowniki, firmware – <u>ftp://ftp.asmax.pl/pub/sterowniki</u> Instrukcje, konfiguracje – <u>ftp://ftp.asmax.pl/pub/instrukcje</u>

# Spis treści:

| 11  | Informacje ogólne                                                    | 2 |
|-----|----------------------------------------------------------------------|---|
| 1.1 | Wymagania sprzętowe.                                                 | 2 |
| 1.2 | Zawartość opakowania                                                 | 2 |
| 1.3 | Specyfikacja.                                                        | 2 |
| 1.4 | Tryby enkapsulacji.                                                  | 3 |
| 1.5 | Interfejsy                                                           | 3 |
| 1.6 | Pozostałe.                                                           | 3 |
| 2   | Wskaźniki i złącza urządzenia                                        | 4 |
| 2.1 | Dioda LED.                                                           | 4 |
| 2.2 | Przedni panel – gniazdo USB.                                         | 4 |
| 2.3 | Tylni panel – gniazdo LINE                                           | 4 |
| 2.4 | Podłączenie urządzenia.                                              | 4 |
| 3   | Instalacja modemu ADSL                                               | 5 |
| 3.1 | Instalacja w komputerach z systemem operacyjnym Windows 2000 oraz XP | 5 |

# 1. Informacje ogólne.

Modem ADSL posiada chipset Conexant'a, który jest w pełni zgodny ze standardami ANSI T1.413 Issue 2, ITU-T G.dmt oraz ITU-T G.lite. Funkcja "Always-on" umożliwia użytkownikom końcowym szerokopasmowy, szybki dostęp do sieci Internet oraz jednoczesne korzystanie z linii telefonicznej.

Urządzenie umożliwia korzystanie z istniejących, miedzianych linii telefonicznych oraz transfer do stu razy szybszy w stosunku do modemów analogowych bez przerywania połączenia telefonicznego.

#### 1.1 Wymagania sprzętowe.

- Pentium II 233 MHz
- 32 MB RAM (zalecane 64 MB)
- 20 MB wolnej przestrzeni na dysku twardym
- System operacyjny Windows 98SE/ME/2000/XP
- Port USB
- CD-ROM
- Aktywowana usługa ADSL operatora telekomunikacyjnego ISP

### 1.2 Zawartość opakowania.

- Modem ADSL
- Kabel telefoniczny RJ-11
- Kabel USB
- Płyta CD-ROM

W przypadku braku któregokolwiek z elementów proszę o kontakt ze sprzedawcą.

### 1.3 Specyfikacja.

- ANSI T1.413 issue 2
- ITU G.dmt (G.992.1)
- ITU G.lite (G.992.2)
- ADSL over POTS (Annex A) oraz ADSL over ISDN (Annex B/UR2)
- G.994.1 (G.hs, Multimode)
- Maksymalny transfer do modemu (downstream) do 8 Mb/s
- Maksymalny transfer z modemu (upstream) do 1 Mb/s
- RFC 1483 BPDU (Bridge Ethernet over ATM)
- RFC 1577 (Clasical IP over ATM)

- RFC 2364 (PPP over ATM)
- RFC 2516 (PPP over Ethernet)

# 1.4 Tryby enkapsulacji.

## Dla połączeń WAN

- PPP over ATM VCMUX (RFC 2364) (WAN)
- PPP over ATM LLC (RFC 2364) (WAN)
- PPP over Ethernet VCMUX (RFC 2516) (WAN)
- PPP over Ethernet LLCSNAP (RFC 2516) (WAN) < <u>ustawienie dla usługi</u> PetroNET

# Dla połączeń LAN

- Bridged IP over ATM LLCSNAP (RFC 1483) (LAN)
- Bridged IP over ATM VCMUX (RFC 1483) (LAN)
- Routed IP over ATM LLCSNAP (RFC 1483) (LAN)
- Classical IP over ATM (RFC 1577) (LAN)

# Ustawienia VPI/VCI

- Wartości VPI: 0 ~ 255
- Wartości VCI: 32 ~ 1023

Dla usługi **PetroNET** VPI=0, VCI=35.

# 1.5 Interfejsy.

- ADSL: 1 x Port RJ-11 linii ADSL
- USB: 1 x Port USB zgodny ze standardem USB 1.1 umożliwiający transfer do 12 Mb/s

### 1.6 Pozostałe.

- Certyfikat CE
- FCC part 15 (EMC Emission)
- Temperatura pracy:  $0 \degree C \sim 40 \degree C$
- Temperatura przechowywania:  $-20 \degree C \sim 60 \degree C$
- Wilgotność: 5 % ~ 95 % (bez kondensacji)

# 2 Wskaźniki i złącza urządzenia.

#### 2.1 Dioda LED.

- Miga, kiedy modem ustanawia połączenie.
- Świeci ciągłym światłem, kiedy modem ustanowi połączenie.

#### 2.2 Przedni panel – gniazdo USB.

Na przednim panelu znajduje się gniazdo USB umożliwiające podłączenie modemu do komputera za pomocą kabla USB (złącze typu B - obramowane srebrną blaszką).

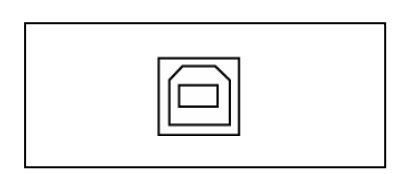

#### 2.3 Tylni panel – gniazdo LINE.

Na tylnim panelu znajduje się gniazdo RJ-11 umożliwiające podłączenie modemu do linii telefonicznej (ADSL; gniazdo wykonane z czarnego tworzywa sztucznego).

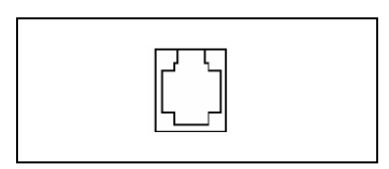

#### 2.4 Podłączenie urządzenia.

 Podłącz linię telefoniczną do gniazda LINE.
Podłącz modem do linii telefonicznej – ADSL. Jeżeli będziesz używał jeszcze inne urządzenie telefoniczne (np. aparat telefoniczny, faks, itp.) musisz dodatkowo podłączyć splitter umożliwiający rozgałęzienie linii telefonicznej oraz odfiltrowanie zakłóceń. W przypadku korzystania z linii ISDN splitter dodatkowo umożliwi podłączenie modemu (gniazdo RJ-11) do linii ISDN (złącze RJ-45).

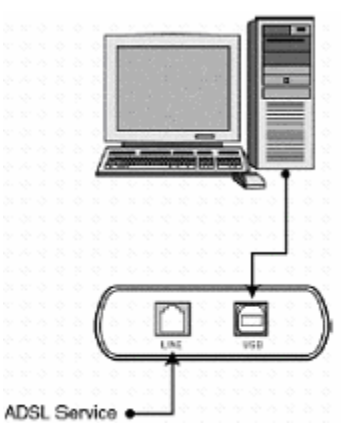

**Uwaga:** Splittery dla linii cyfrowych (Splitter Annex B) mają inną budowę i gniazda niż dla linii analogowych – POTS (Splitter Annex A) i <u>nie można ich stosować zamiennie</u> na linie analogowe i cyfrowe.

# 3 Instalacja modemu ADSL.

Modem ADSL jest zgodny ze standardem USB 1.1. <u>Przed</u> podłączeniu go do komputera muszą zostać zainstalowane odpowiednie sterowniki z dołączonej do urządzenia płyty CD-ROM.

#### 3.1 Instalacja w komputerach z systemem operacyjnym Windows 2000 oraz XP.

Włóż płytę CD-ROM dołączoną do urządzenia i wybierz z menu "**Start**" opcje "**Uruchom...**". Następnie wpisz ścieżkę dostępu do pliku *setup.exe* znajdującego się w katalogu głównym płyty CD-ROM, np. *D:\setup.exe* gdzie D jest domyślnym woluminem napędu CD-ROM. Pojawi się okno powitalne "Conexant ADSL USB Modem DSL"

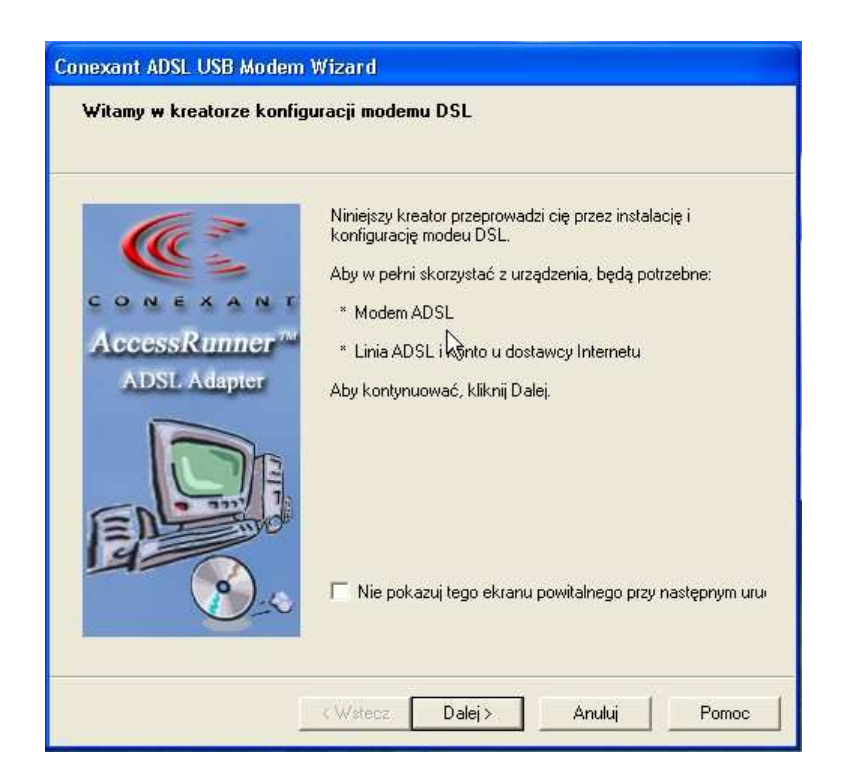

1. Naciskamy przycisk "Dalej". Jako następne pojawia się poniższe okno.

| Kreator konfiguracii wyk                      | -<br>ruk nawu madem ADSI któru mażi                                          | e zainstalować i                |
|-----------------------------------------------|------------------------------------------------------------------------------|---------------------------------|
| skonfigurować.                                | , nony motorin is out, moly moto                                             |                                 |
|                                               | G.                                                                           |                                 |
| Przed rozpoczęciem in<br>kontynuować, zaznacz | stalacji zaleca się zamknięcie wszy<br>opcję instalacji i kliknij przycisk D | vstkich programów. Aby<br>alej. |
| Instalacja modemu                             | ADSL.                                                                        |                                 |
|                                               |                                                                              |                                 |
|                                               |                                                                              |                                 |
|                                               |                                                                              |                                 |
|                                               |                                                                              |                                 |
|                                               |                                                                              |                                 |
|                                               |                                                                              |                                 |
|                                               |                                                                              |                                 |
|                                               |                                                                              |                                 |
|                                               |                                                                              |                                 |
|                                               |                                                                              |                                 |
|                                               |                                                                              |                                 |
|                                               |                                                                              |                                 |
|                                               |                                                                              |                                 |

2. Naciskamy przycisk "Dalej".

| VPI       | 0                                        |
|-----------|------------------------------------------|
| VU<br>PCB | 30<br>Line Bate                          |
| Modulacia | Automatic, ITU G.dmt or G.lite preferred |
|           |                                          |
|           |                                          |
|           |                                          |
|           |                                          |
|           |                                          |
|           |                                          |
|           |                                          |
|           |                                          |
|           |                                          |

3. Po pojawieniu się powyższego okna klikamy przycisk "Dalej".

4. Po pojawieniu się poniższego okna wybieramy protokół: "PPP over Ethernet LLCSNAP (RFC2516)", który zaznaczony jest domyślnie w oknie i naciskamy przycisk "Dalej".

| Conexant ADSL USB Modem Wizard                                                          |
|-----------------------------------------------------------------------------------------|
| Protokół sieciowy<br>Proszę wybrać protokół sieciowy wymagany przez dostawcę Internetu. |
| Wybierz protokieł sieciowy wykorzystywany do nawiązania połączenia z dostawcą usługi.   |
| C PPP over ATM VCMUX (RFC2364)                                                          |
| C PPP over ATM LLC (RFC2364)                                                            |
| Bridged IP over ATM LLCSNAP (RFC1483)                                                   |
| Routed IP over ATM LLCSNAP (RFC1483)                                                    |
| Bridged IP over ATM VCMUX (RFC1483)                                                     |
| Routed IP over ATM VCMUX (RFC1483)                                                      |
| C Classical IP over ATM (RFC1577)                                                       |
| C PPP over Ethernet VCMUX (RFC2516)                                                     |
| PPP over Ethernet LLCSNAP (RFC2516)                                                     |
|                                                                                         |
|                                                                                         |
|                                                                                         |
| <wstecz dalej=""> Anuluj Pomoc</wstecz>                                                 |

5. Wybieramy modulację: "Automatycznie, preferowane ITU G.dmt lub G.lite" (zaznaczone domyślnie w oknie) i naciskamy przycisk "Dalej".

| lodul<br>Wj | <b>acja</b><br>ybierz typo modulacji wymagany przez dostawcę Internetu.           |
|-------------|-----------------------------------------------------------------------------------|
| Wy          | bierz modulację linii DSL wykorzystywaną do nawiązania połączenia z dostawcą usłu |
| œ           | Automatycznie, preferowane ITU G.dmt lub G.lite                                   |
| C           | Automatycznie, preferowane ANSI T1.413 i2                                         |
| С           | ITU (G.dmt lub G.lite)                                                            |
| С           | ANSI T1.413 i2                                                                    |
| С           | Tylko G.dmt                                                                       |
| С           | Tylko G.lite                                                                      |
|             |                                                                                   |
|             |                                                                                   |
|             |                                                                                   |
|             |                                                                                   |
|             |                                                                                   |
|             |                                                                                   |

6. Następne okno dotyczy parametrów VPI, VCI linii. Prawidłowe wartości to: VPI: 0 VCI: 35 (ustawienia domyślne). Naciskamy przycisk "Dalej".

| Określ par<br>wierualnyc<br>lub aplikar | ametr VPI (Virtual Path<br>ch. Określ parametr VC<br>cii (np. sesii PPP) | n Identifier), który ide<br>X (Virtual Circuit Iden | entyfikuje ścieżkę dla<br>ntifier) który zwykle c | a kilku kanałów<br>dnosi się do portu |
|-----------------------------------------|--------------------------------------------------------------------------|-----------------------------------------------------|---------------------------------------------------|---------------------------------------|
| VPI:                                    | 0                                                                        |                                                     |                                                   |                                       |
| VCI:                                    | 35                                                                       |                                                     |                                                   |                                       |
|                                         |                                                                          |                                                     |                                                   |                                       |
|                                         |                                                                          |                                                     |                                                   |                                       |
|                                         |                                                                          |                                                     |                                                   |                                       |
|                                         |                                                                          |                                                     |                                                   |                                       |
|                                         |                                                                          |                                                     |                                                   |                                       |

7. W kolejnym oknie należy wprowadzić przyznaną przez Petrotel nazwę użytkownika (pole "Nazwa") i hasło (pola "Hasło" i "Wpisz ponownie") autoryzacji usługi PetroNET. Po wpisaniu danych i uaktywnieniu się przycisku "Dalej", należy go wcisnąć.

Parametry nazwy użytkownika i hasła przekazuje Biuro Obsługi Klienta Petrotel.

| Nazwa<br>Hasło<br>Wpisz ponownie | Wpisz nazwę użytkow | wnika i hasło. |  |  |
|----------------------------------|---------------------|----------------|--|--|
| Hasło Wpisz ponownie             |                     | Nazwa 🗍        |  |  |
| Wpisz ponownie                   |                     | Hasło 🗍        |  |  |
|                                  | ١                   | Vpisz ponownie |  |  |
|                                  |                     |                |  |  |
|                                  |                     |                |  |  |
|                                  |                     |                |  |  |

8. Kolejno pojawia się okno z ustawieniami maksymalnej prędkości linii. Wybieramy wartość "Zgodnie z parą" (wartość zaznaczona domyślnie) i naciskamy przycisk "Dalej".

| M <mark>aksymalna prędkość</mark><br>Wybierz maksymalną p | rędkość oferowan | a przez dostawce | ş İnternetu.       |        |
|-----------------------------------------------------------|------------------|------------------|--------------------|--------|
| Wybierz maksymalną pr                                     | ędkość (w Kbps), | z którą modem b  | ędzie przesyłał da | ine do |
| dostawcy usrugi.                                          |                  |                  |                    |        |
| • Zgodnie z para                                          |                  |                  |                    |        |
| Ustawienia uzyt                                           |                  |                  |                    |        |
| Line Rate 🗾                                               |                  |                  |                    |        |
|                                                           |                  |                  |                    |        |
|                                                           |                  |                  |                    |        |
|                                                           |                  |                  |                    |        |
|                                                           |                  |                  |                    |        |
|                                                           |                  |                  |                    |        |
|                                                           |                  |                  |                    |        |
|                                                           |                  |                  |                    |        |
|                                                           |                  |                  |                    |        |

9. Wybieramy rodzaj linii telefonicznej: "Linia cyfrowa; Annex B (ADSL over ISDN) i naciskamy przycisk "Dalej".

| Wy    | ierz rodzaj linii            |                  |                 |               |  |
|-------|------------------------------|------------------|-----------------|---------------|--|
| Wybie | rz rodzaj linii telefoniczne | ej.              |                 |               |  |
| C S   | andardowa, analogowa         | linia telefonicz | na; Annex A (AE | SL over POTS) |  |
| • Li  | iia cyfrowa - ISDN; Anno     | ex B (ADSL ov    | ver ISDN)       |               |  |
|       |                              |                  |                 |               |  |
|       |                              |                  |                 |               |  |
|       |                              |                  |                 |               |  |
|       |                              |                  |                 |               |  |
|       | $\Im$                        |                  |                 |               |  |
|       |                              |                  |                 |               |  |
|       |                              |                  |                 |               |  |

10. Po kliknięciu klawisza "Dalej" pojawi się okno postępu instalacji modemu.

| Conexant ADSL USB Modem Wizard                                                                                             |
|----------------------------------------------------------------------------------------------------|
| Konfiguracja modemu ADSL<br>Kreator konfiguracji uruchomi konfiguruje modem ADSL. Operacja ta może<br>potrwać kilka minut. |
| Zainstaluj sterowniki modemu DSL                                                                                           |
| Konfiguracja sterownika                                                                                                    |
| ▶ Test sterowników                                                                                                    |
|                                                                                                    |
|                                                                                                    |
|                                                                                                    |
|                                                                                                    |
|                                                                                                    |
|                                                                                                    |
|                                                                                                    |
|                                                                                                    |
|                                                                                                    |
|                                                                                                    |
| < <u>W</u> stecz <u>D</u> alej > Anuluj <b>Pomoc</b>                                                                       |

Po kilkudziesięciu sekundach pojawi się na nim okno dodatkowe:

| Modem DSL                                                                        |  |
|----------------------------------------------------------------------------------|--|
| Teraz proszę podłączyć modem ADSL.<br>Naciśnij przycisk Anuluj w celu przerwania |  |

11. Po dołączeniu do komputera modemu ADSL system Windows wykryje nowe urządzenie i rozpocznie jego automatyczną instalację. Na ekranie pojawi się okno kreatora znajdowania nowego sprzętu. W trakcie kopiowania i instalowania sterowników mogą pojawić się także dwa kolejne okna z pytaniami o autoryzację sterowników na zgodność z systemem Windows. Zawsze w takich wypadkach należy kliknąć klawisz "Mimo to kontynuuj".

| Instalowane oprogramowanie nie przeszło testów zgodności z<br>systemem Windows XP umożliwiających uzyskanie logo Windows<br>( <u>Powiedz mi, dlaczego te testy są ważne.</u> )                                            |
|----------------------------------------------------------------------------------------------------|
| Kontynuowanie instalacji tego oprogramowania może<br>zakłócić lub zdestabilizować poprawne działanie<br>systemu teraz lub w przyszłości. Firma Microsoft zalec<br>zatrzymanie teraz tej instalacji i skontaktowanie się z |
| dostawcą oprogramowania w celu uzyskania<br>oprogramowania, które pomyślnie przeszło testy                                                                                                    |
| dostawcą oprogramowania w celu uzyskania<br>oprogramowania, które pomyślnie przeszło testy                                                                                                    |

12. W trakcie instalacji na komputerach z systemem Windows XP z dodatkiem Service Pack 2 pojawi się okno instalacji interfejsu LAN modemu:

| Kreator znajdowania nowe | ego sprzętu                                                                                                    |
|--------------------------|----------------------------------------------------------------------------------------------------|
|                          | Kreator znajdowania nowego<br>sprzętu – Zapraszamy     System Windows wyszuka bieżące i zaktualizowane<br>oprogramowanie, przeszukując ten komputer, dysk instalacyjny<br>CD sprzętu lub witrynę Windows Update w sieci Web (za Twoją<br>zgodą).     Przeczytaj nasze zasady zachowania poufności<br>informacji     Czy system Windows może połączyć się z witryną Windows<br>Update, aby wyszukać oprogramowanie?     Tak, tylko tym razem     Tak, tylko tym razem     Nie, nie tym razem     Nie, nie tym razem     Kliknij przycisk Dalej, aby kontynuować: |
|                          | < Wstecz Dalej > Anuluj                                                                                                    |

Wybieramy: "Nie, nie tym razem" i naciskamy "Dalej".

13. W kolejnym oknie również naciskamy "Dalej".

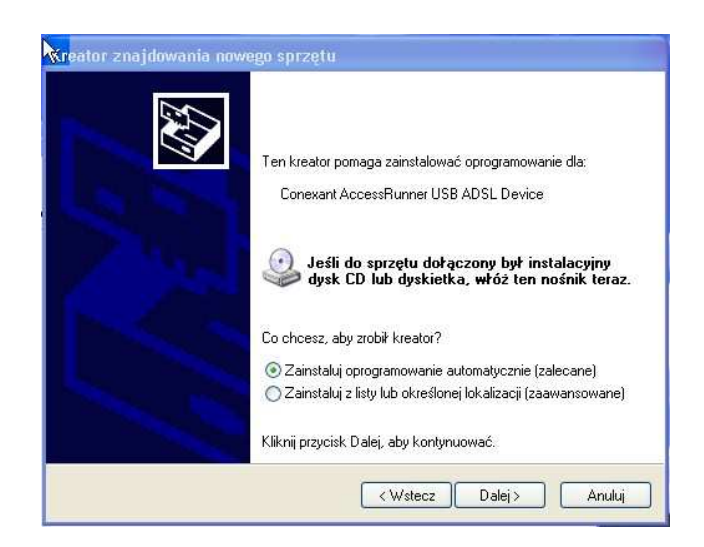

W trakcie instalacji modemu może pojawić się poniższe okno.

| Kreator znajdowania nowego sprzętu                                                                             |  |  |
|----------------------------------------------------------------------------------------------------|--|--|
| Czekaj, kreator instaluje oprogramowanie                                                                       |  |  |
| Conexant AccessRunner USB ADSL Device                                                                          |  |  |
| Ustawianie punktu przywracania systemu i wykonywanie<br>kopii zapasowej starych plików na wypadek przywracania |  |  |
| < Wstecz Dale Anuluj                                                                                           |  |  |

14. Naciskamy "Zakończ"

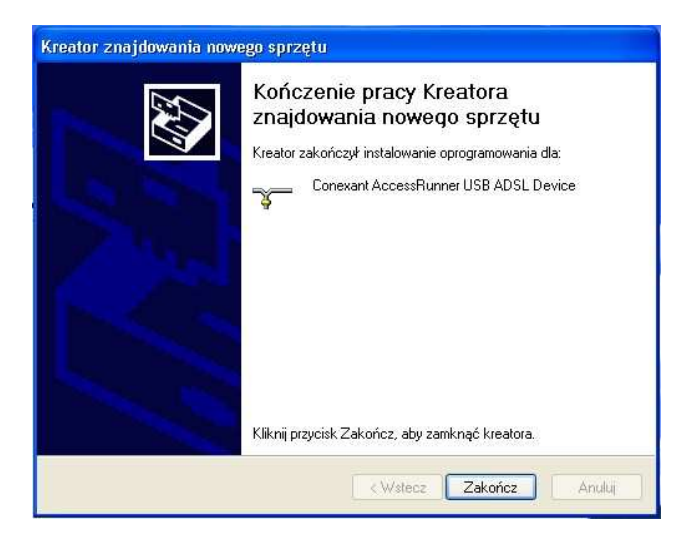

15. W kolejnym etapie pojawia się okno instalacji interfejsu WAN modemu ADSL. Ponownie wybieramy opcję "Nie, nie tym razem" i naciskamy przycisk "Dalej".

| Kreator znajdowania now | ego sprzętu                                                                                                    |
|-------------------------|----------------------------------------------------------------------------------------------------|
|                         | Kreator znajdowania nowego<br>sprzętu – Zapraszamy     System Windows wyszuka bieżące i zaktualizowane<br>oprogramowanie, przeszukując ten komputer, dysk instalacyjny<br>CD sprzętu lub witrynę Windows Update w sieci Web (za Twoją<br>zgodą).     Przeczytaj nasze zasady zachowania poufności<br>informacji     Czy system Windows może połączyć się z witryną Windows<br>Update, aby wyszukać oprogramowanie?     Tak, tylko tym razem     Tak, teraz i za każdym razem, gdy podłączam urządzenie     Nie, nie tym razem     Nie, nie tym razem     Kliknij przycisk Dalej, aby kontynuować. |
|                         | < Wstecz Dalej > Anuluj                                                                                                    |

- 16. W kolejnym oknie zaznaczamy jak poprzednio "Zainstaluj oprogramowanie automatycznie" i klikamy przycisk "Dalej".
- 17. Podczas instalacji sterownika ADSL WAN PPPoE może pojawić się poniższe okno.

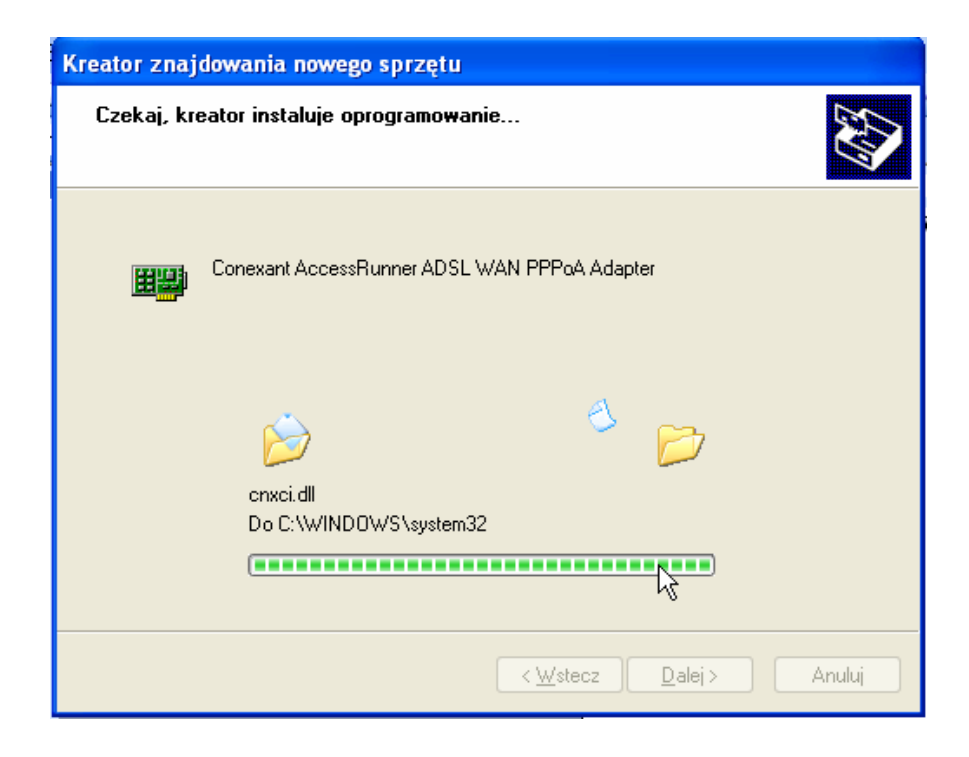

18. Jeśli pojawi się poniższe okna naciskamy przycisk "Mimo to kontynuuj".

| Instalac | ja sprzętu                                                                                                    |
|----------|----------------------------------------------------------------------------------------------------|
|          | Oprogramowanie instalowane dla tego urządzenia:<br>Conexant AccessRunner ADSL WAN PPPoA Adapter<br>nie przeszło testów zgodności z systemem Windows XP umożliwiających<br>uzyskanie logo Windows. (Powiedz mi, dlaczego te testy są ważne.)<br>Kontynuowanie instalacji tego oprogramowania może<br>zakłócić lub zdestabilizować poprawne działanie systemu<br>teraz lub w przyszłości. Firma Microsoft zaleca zatrzymanie<br>teraz tej instalacji i skontaktowanie się z dostawcą sprzętu<br>w celu uzyskania oprogramowania, które pomyślnie przeszło<br>testy zgodności z systemem umożliwiające uzyskanie logo<br>Windows. |
|          | Mimo to kontynuuj ZATRZYMAJ instalację                                                                                                    |

19. W oknie zakończenia pracy kreatora znajdowania nowego sprzętu naciskamy przycisk "Zakończ".

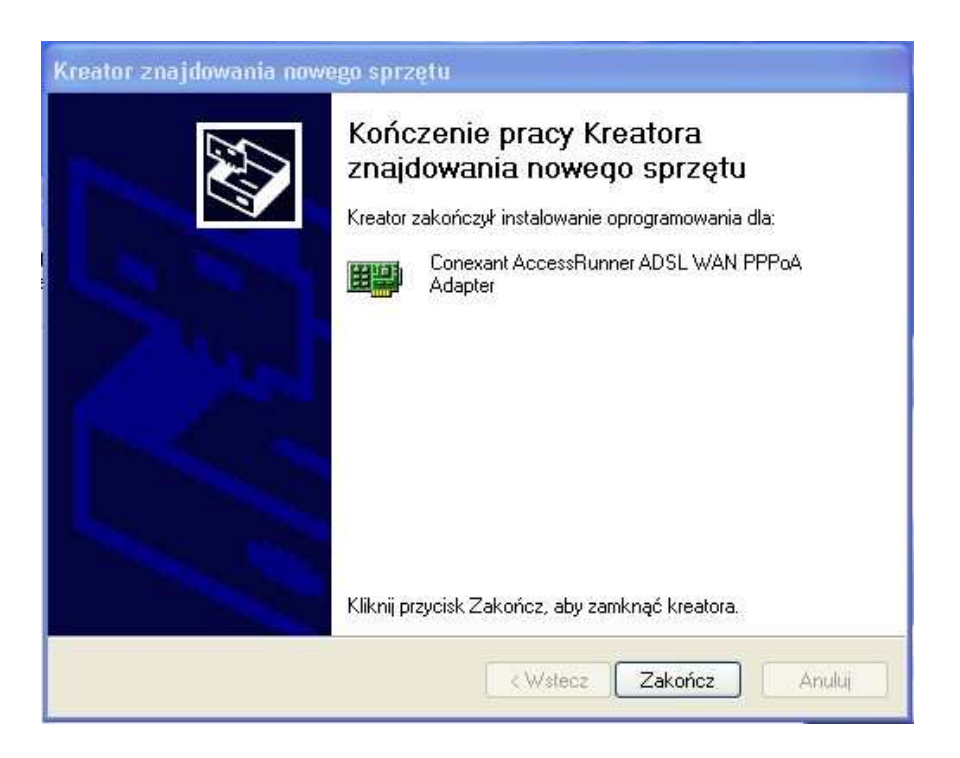

20. W oknie zakończenia instalacji i konfiguracji modemu DSL ponownie naciskamy "Zakończ".

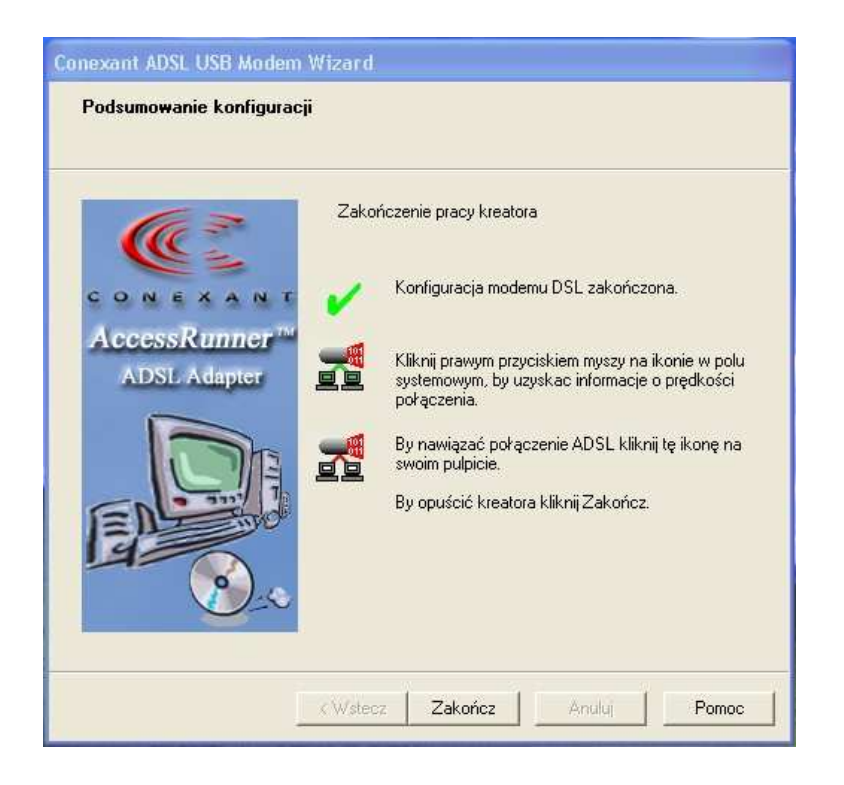

21. Po zakończeniu instalacji i konfiguracji modemu DSL na pulpicie komputera powinny znajdować się dwie ikony: "ADSL Control Panel" i "Access Runner DSL". Dwukrotnie klikamy ikonę: "ADSL Control Panel", która pojawiła się na pulpicie komputera.

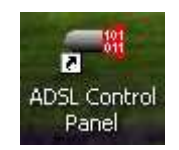

22. Dwukrotnie klikamy ikonę modemu ADSL, która pojawiła się na pasku statusu systemu Windows w prawym dolnym rogu ekranu:

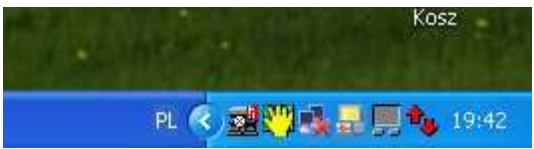

23. Gdy pojawi się poniższe okno naciskamykompibację klawiszy: lewy ALT - C.

|                 |                     | × (3)             |           |
|-----------------|---------------------|-------------------|-----------|
|                 | 8                   | Line Down         |           |
| Informacje o po | yłączeniu ADSL —    |                   |           |
| Bajtów          | 0                   | Bajtów wysłanych: | 0         |
| Prędkość        | 0 kbits/s           | Prędkość          | 0 kbits/s |
| Wersja sterow   | nika: 040.001.024.0 | 00                | Wyczyść   |
| Version 40.001  | .024.000            |                   |           |
| ~~              |                     | N                 |           |

24. Powinno pojawić się poniższe okno szczegółowych ustawień modemu. Wybieramy zakładkę "Line Setup" i w polu "Wybór Annexu" zaznaczamy opcję : "Annex B (ADSL over ISDN)". Następnie naciskamy przycisk "OK".

Konfiguracja modemu jest w tym momencie zakończona i modem jest gotów do pracy.

|                                                                             | Automatic, ITU G.dmt or G.lite preferre  | b:       |
|-----------------------------------------------------------------------------|------------------------------------------|----------|
| Wybór okablowania                                                           | Line Tip/Ring                            | <u> </u> |
| Moduł ADSL                                                                  | Unknown Vendor                           | ×        |
| Typ modułu ADSL<br>- Wybór Annexu<br>C Annex A (ADSL o<br>C Annex B (ADSL o | Non-Specific<br>over POTS)<br>over ISDN) |          |
|                                                                             | k≩                                       |          |
|                                                                             |                                          |          |

25. Aby połączyć się z siecią Internet kliknij dwukrotnie ikonę "AccessRunner DSL", która pojawiła się na pulpicie.

|                                                   | ccessRunner DSL 🛛 🛛 🛛 🛛                                                                                        |
|---------------------------------------------------|----------------------------------------------------------------------------------------------------|
|                                                   |                                                                                                    |
| Nazwa<br>użytkownika:<br>Hasło;                   | [Aby zmienić zapisane hasto, kliknij tutaj]                                                                    |
| Zapisz tę n<br>użytkownik<br>O Tylko ja<br>Dowolr | azwę użytkownika i hasło dla następujących<br>ów:<br>y użytkownik tego komputera<br>r Anuluj Właściwości Pomoc |

Jeżeli system Windows nie zapamiętał twojej nazwy użytkownika i hasła wprowadź te dane ponownie. Następnie naciśnij przycisk, "Wybierz numer"

Powinniście Państwo uzyskać połączenie z siecią Internet. W przypadku problemów prosimy o ich zgłaszanie do Biura Napraw Petrotel Sp. z o. o. pod czynny przez 24h numer telefonu:

365 - 31 - 11